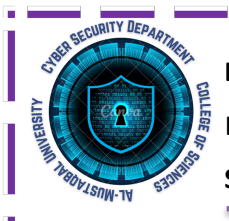

Department of Cyber Security Block Cipher – Lecture (2Pr) Second Stage

S-Box

Asst.lect Mustafa Ameer Awadh

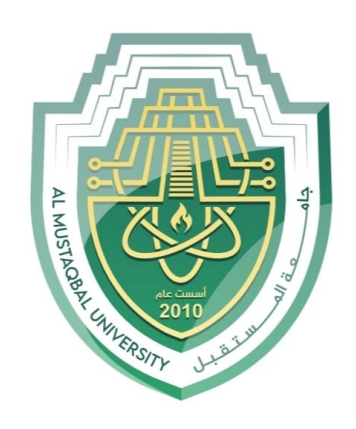

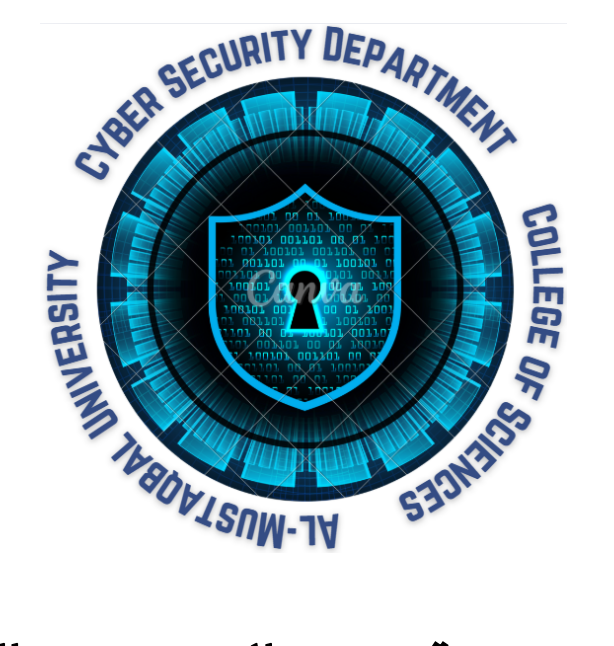

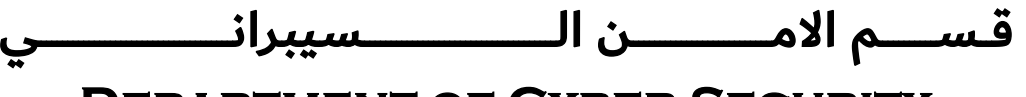

**DEPARTMENT OF CYBER SECURITY** 

SUBJECT:

S-Boxes

CLASS:

SECOND

LECTURER:

**ASST. LECT. MUSTAFA AMEER AWADH** 

LECTURE: (2PR)

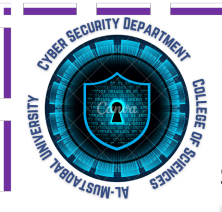

Asst.lect Mustafa Ameer Awadh

## Creating an S-Box for DES in Visual Basic (VB.NET)

# Introduction

The Data Encryption Standard (DES) is a symmetric-key algorithm that uses **S-Boxes** (Substitution Boxes) to introduce non-linearity into the encryption process. In this lecture, we will learn how to create an S-Box using Visual Studio with VB.NET.

## Steps to Create an S-Box in VB.NET

## 1. Setting Up the Project in Visual Studio

- 1. Open Visual Studio and create a New Project.
- 2. Select Windows Forms App (.NET Framework).
- 3. Name the project "DES\_SBox\_Generator".
- 4. Click Create.

## 2. Designing the User Interface (UI)

- 1. Add a Button (btnGenerateSBox) for generating the S-Box.
- 2. Add a **TextBox** (txtSBoxOutput) for displaying the S-Box.
- 3. Add a Label (lblTitle) to describe the application.
- 4. Adjust layout and properties for readability.

## **3.** Writing the Code for S-Box Generation

#### 3.1 Defining the S-Box Table

DES uses **8** S-Boxes, each mapping 6-bit input to a 4-bit output. Below is an example S-Box in VB.NET:

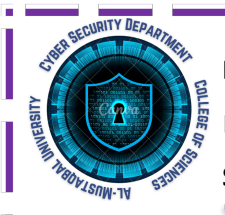

S-Box

Asst.lect Mustafa Ameer Awadh

Public Class Form1

' Define a sample S-Box (S1)

Dim SBox(,) As Integer = {

 $\{14, 4, 13, 1, 2, 15, 11, 8, 3, 10, 6, 12, 5, 9, 0, 7\},$ 

 $\{0, 15, 7, 4, 14, 2, 13, 1, 10, 6, 12, 11, 9, 5, 3, 8\},\$ 

 $\{4, 1, 14, 8, 13, 6, 2, 11, 15, 12, 9, 7, 3, 10, 5, 0\},\$ 

 $\{15, 12, 8, 2, 4, 9, 1, 7, 5, 11, 3, 14, 10, 0, 6, 13\}$ 

}

'Button Click Event to Display S-Box

Private Sub btnGenerateSBox\_Click(sender As Object, e As EventArgs) Handles btnGenerateSBox.Click

Dim output As String = ""

For i As Integer = 0 To 3

For j As Integer = 0 To 15

output &= SBox(i, j).ToString("D2") & " "

Next

output &= Environment.NewLine

Next

txtSBoxOutput.Text = output

End Sub

End Class

Page | 3

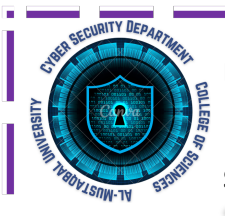

Second Stage

Asst.lect Mustafa Ameer Awadh

### Understanding the Code

- 1. **Define the S-Box:** 
  - The **SBox(,)** array stores substitution values.
  - It contains 4 rows × 16 columns, representing part of an S-Box in DES.

#### 2. Generate Output on Button Click:

- o The btnGenerateSBox\_Click method loops through the array and prints values.
- The output is displayed in the txtSBoxOutput textbox.

#### 3. Displaying the S-Box:

- The numbers are formatted to be **easily readable**.
- Each row is printed in a new line.

#### 5. Running and Testing the Program

- 1. Click the **Start** (**D**) **button** in Visual Studio.
- 2. Click the Generate S-Box button.
- 3. The predefined S-Box values will appear in the textbox.

## 6. Expanding the Project

- Allow users to **input different S-Boxes**.
- Implement all 8 S-Boxes of DES.
- Add a function to simulate S-Box substitution for a given 6-bit input.